# WHATSAPP

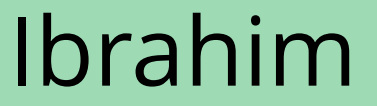

# COMMENT APPELER / avec video / sans vidéo

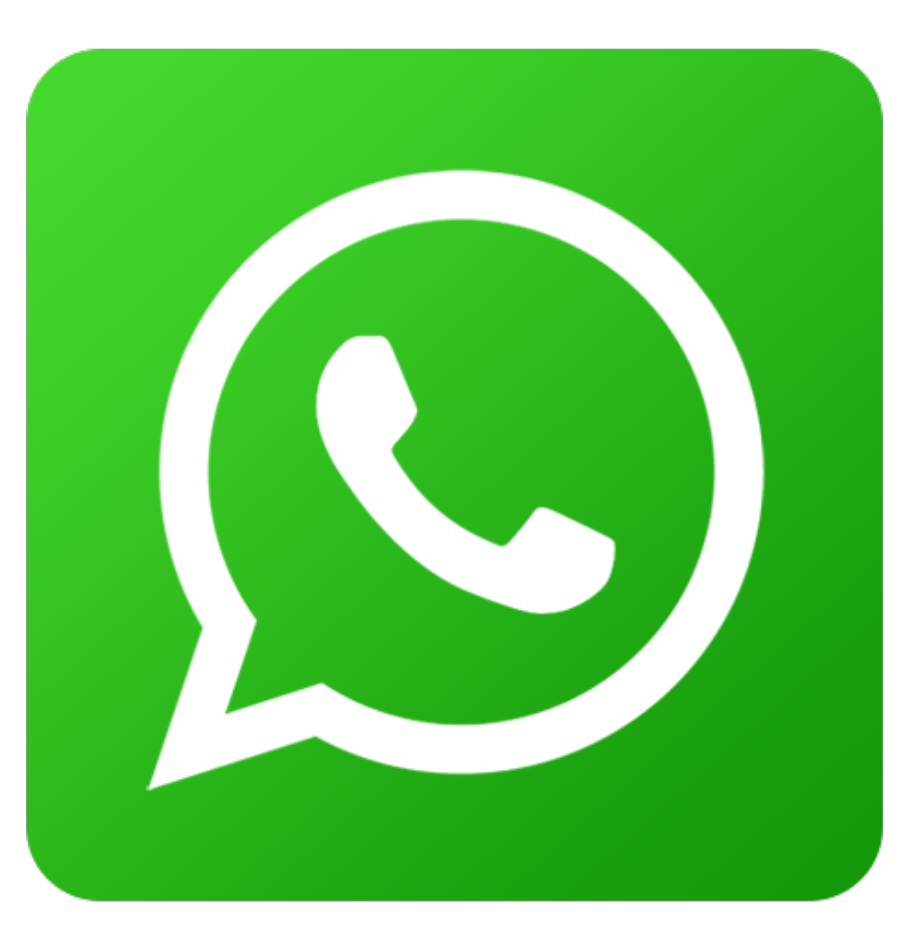

Il faut d'abord cliquer sur l'application WhatsApp

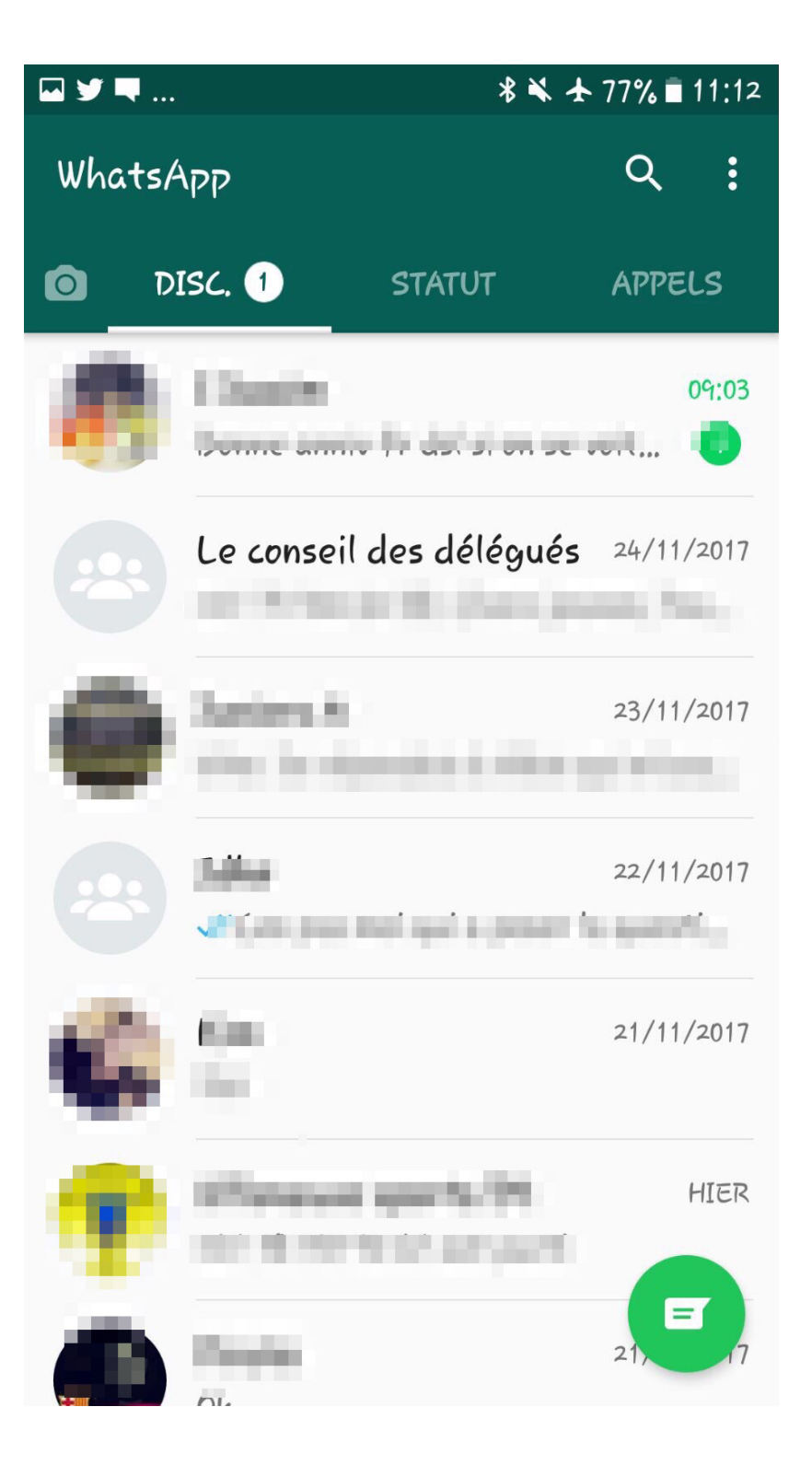

# Vous tombez sur cette page.

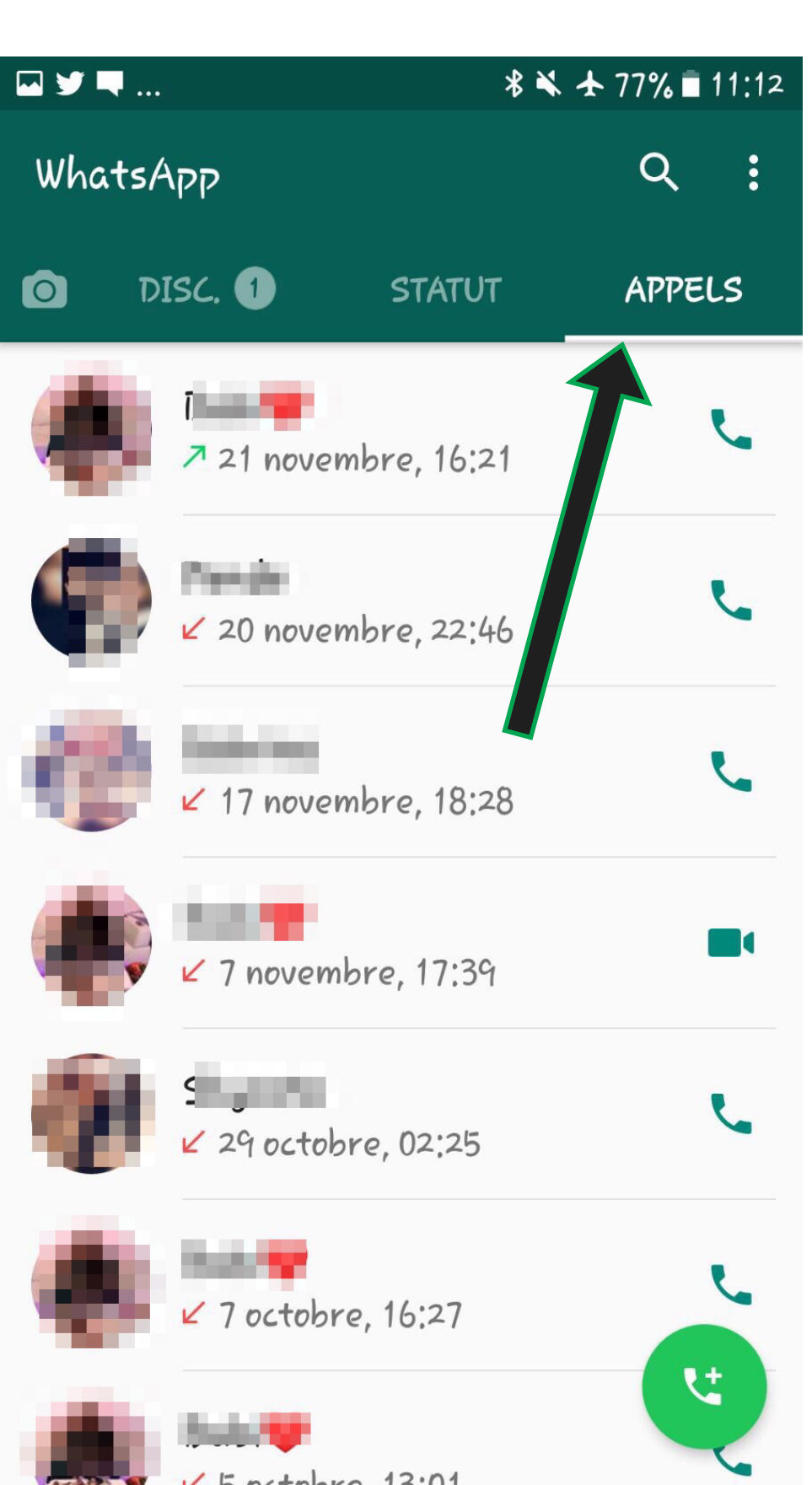

### Si vous voulez appeler vos amis ou la famille vous allez sur appels

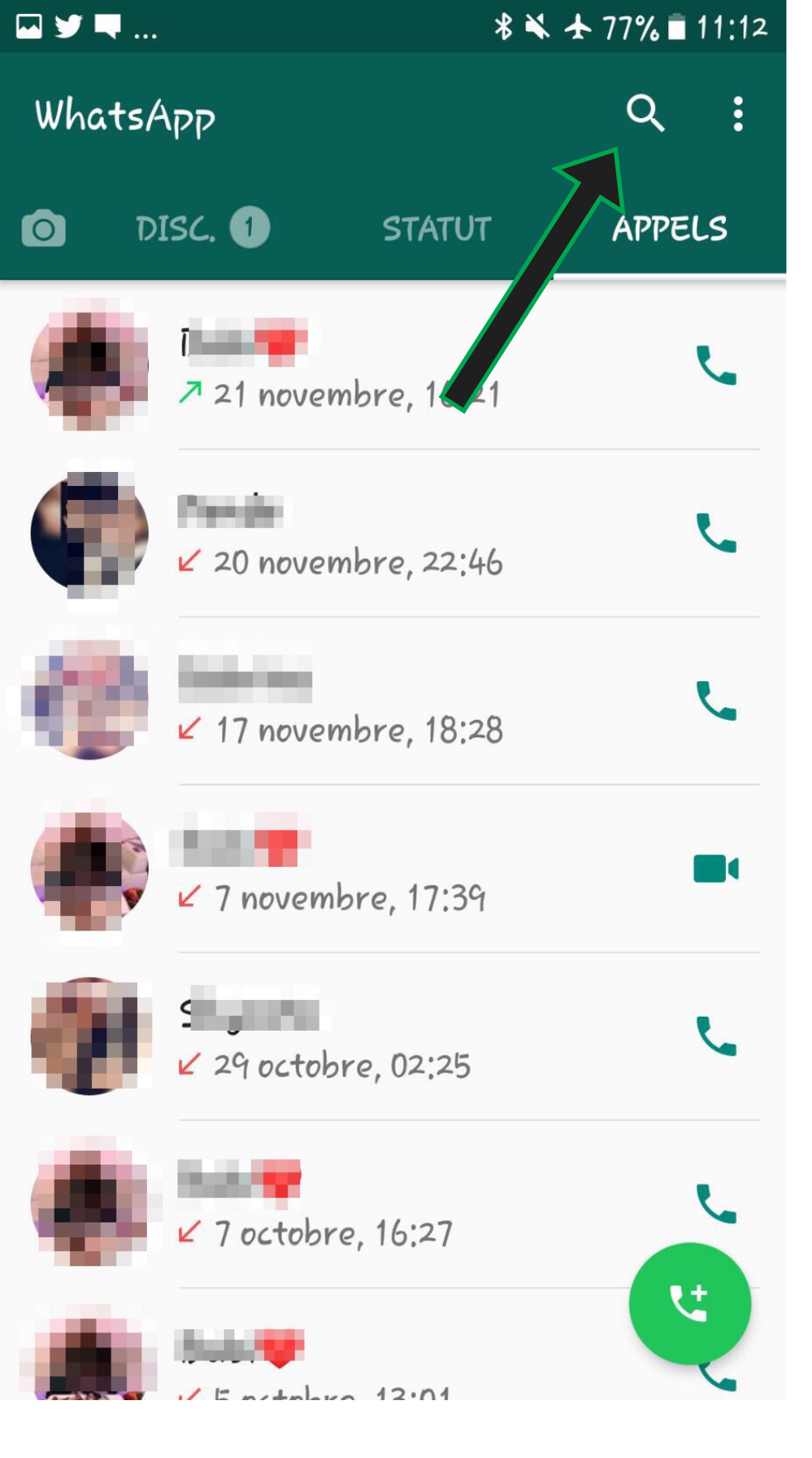

### Si vous voulez chercher un ami pour l'appeler vous allez sur la loupe

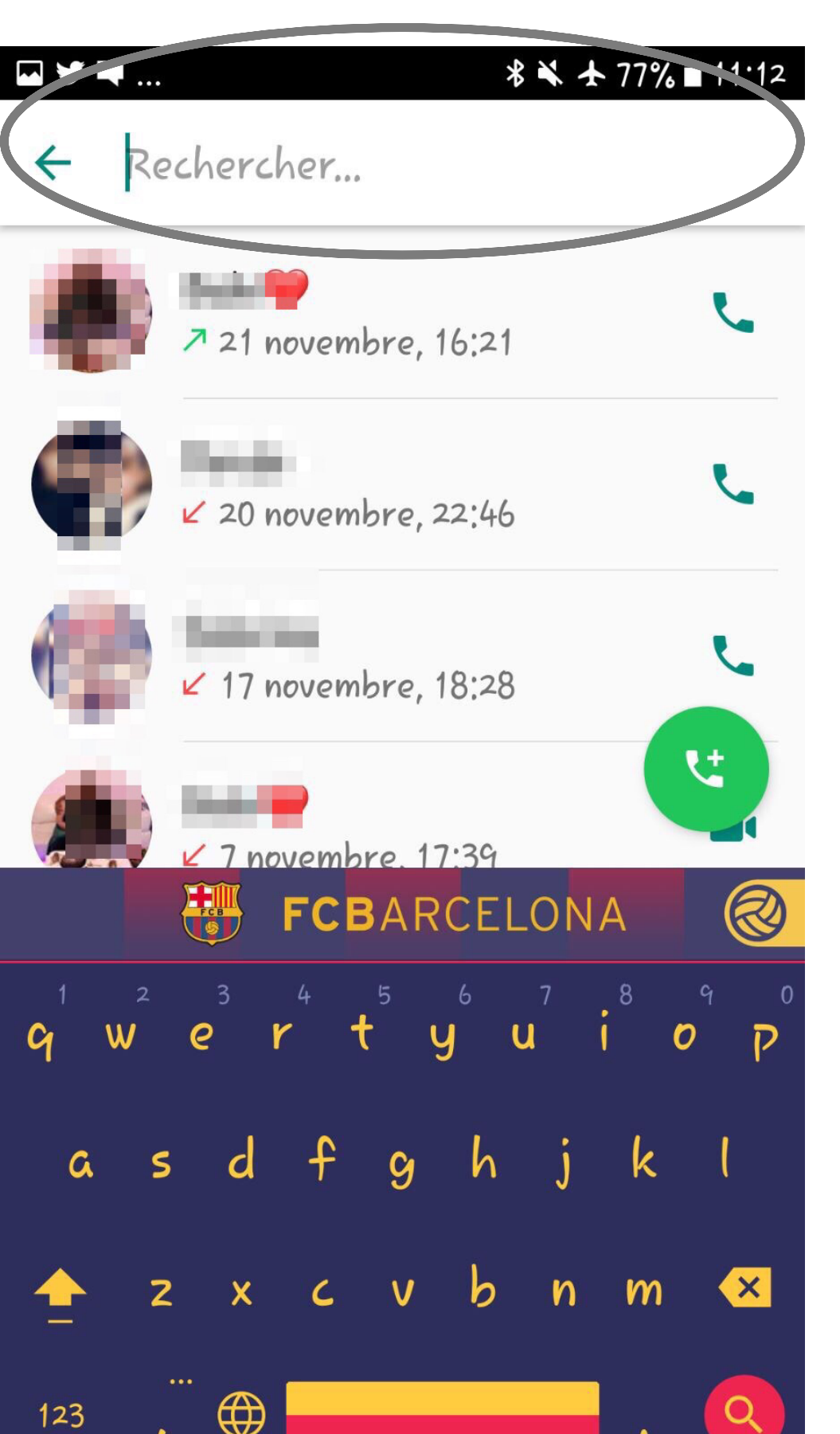

Quand vous appuyez sur la loupe vous écrivez le nom de la personne que vous cherchez.

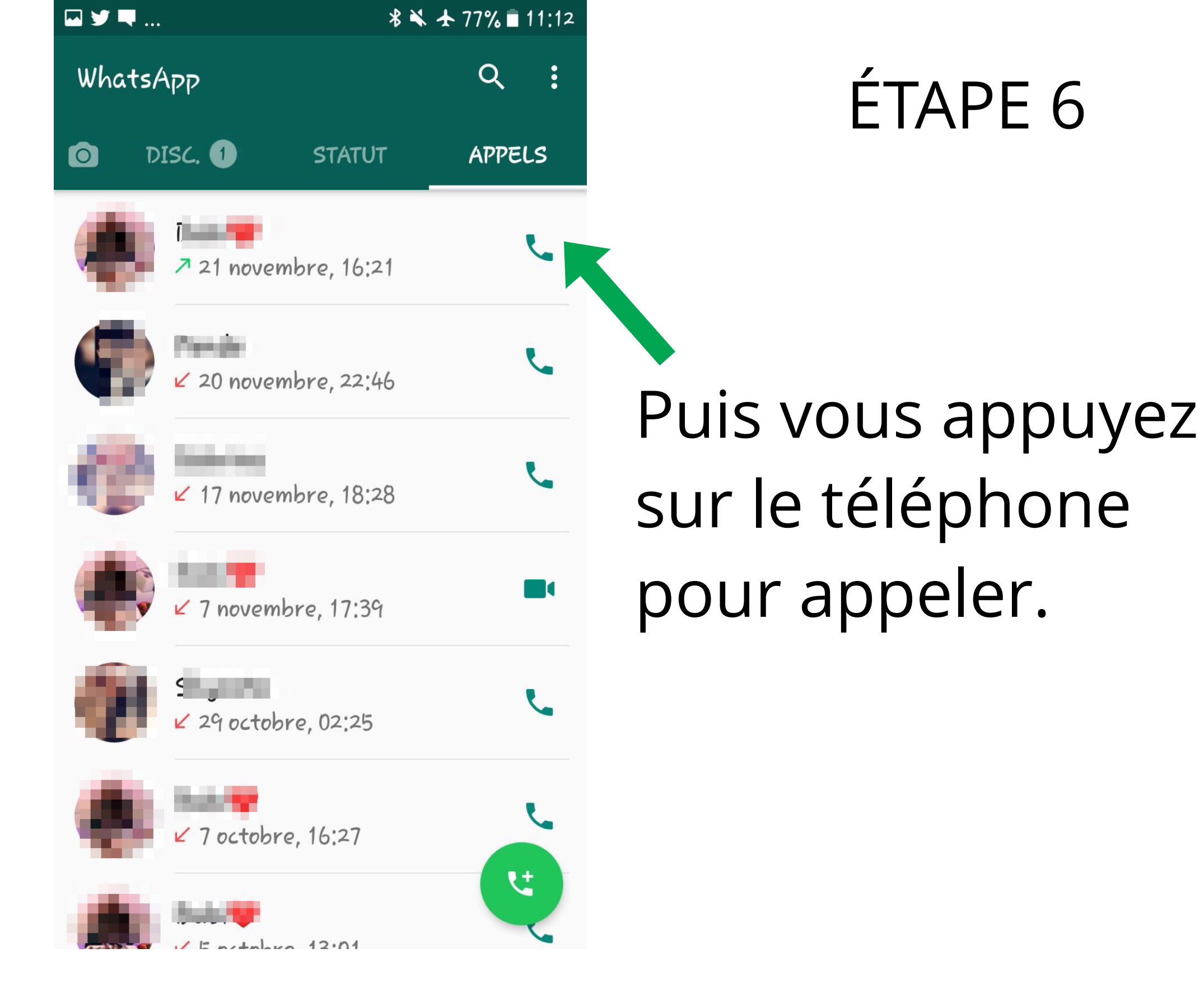

Comment mettre un statut « photo » de 1 jour sur WhatsApp que tous vos contacts peuvent voir.

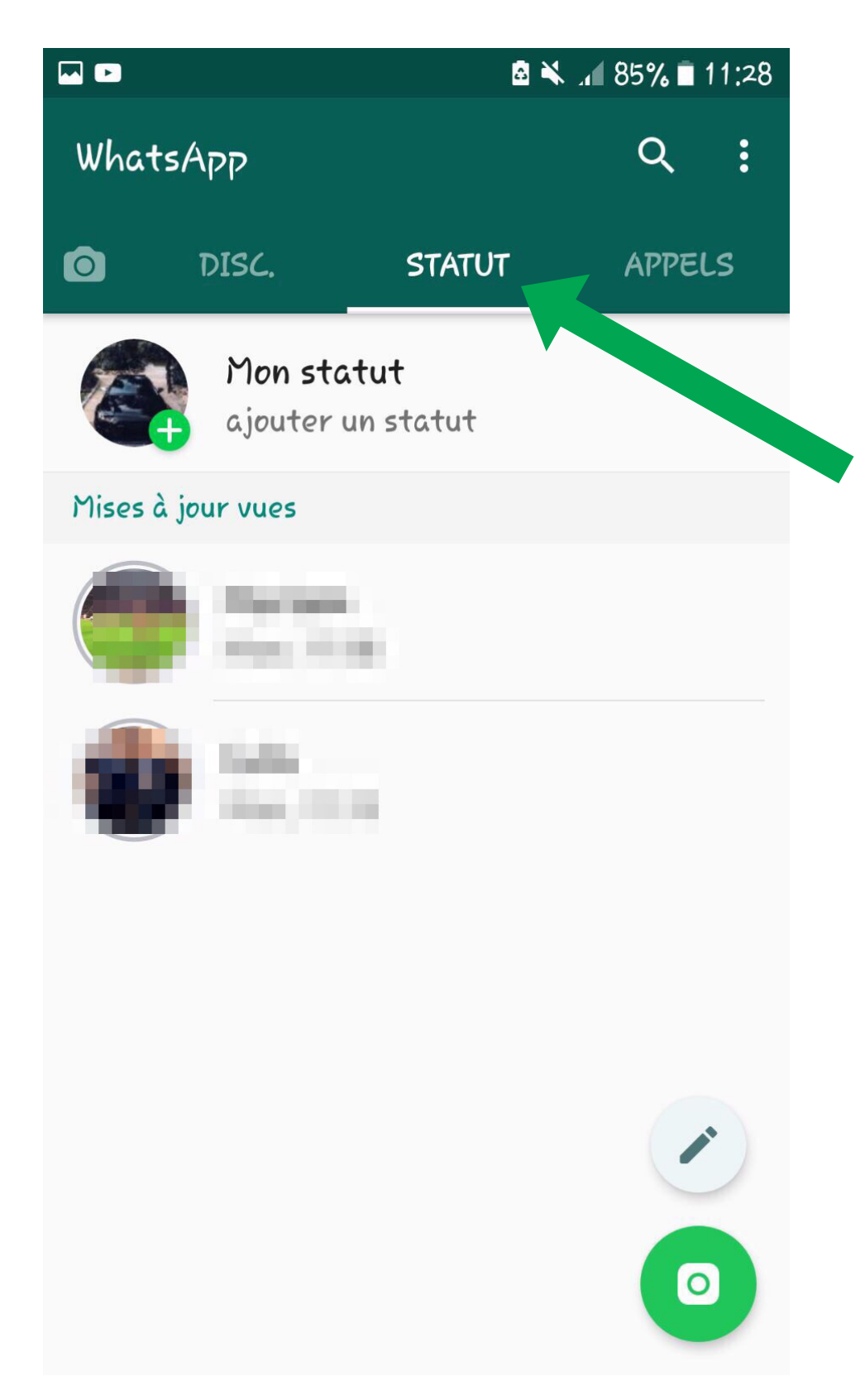

#### Vous appuyez sur statut.

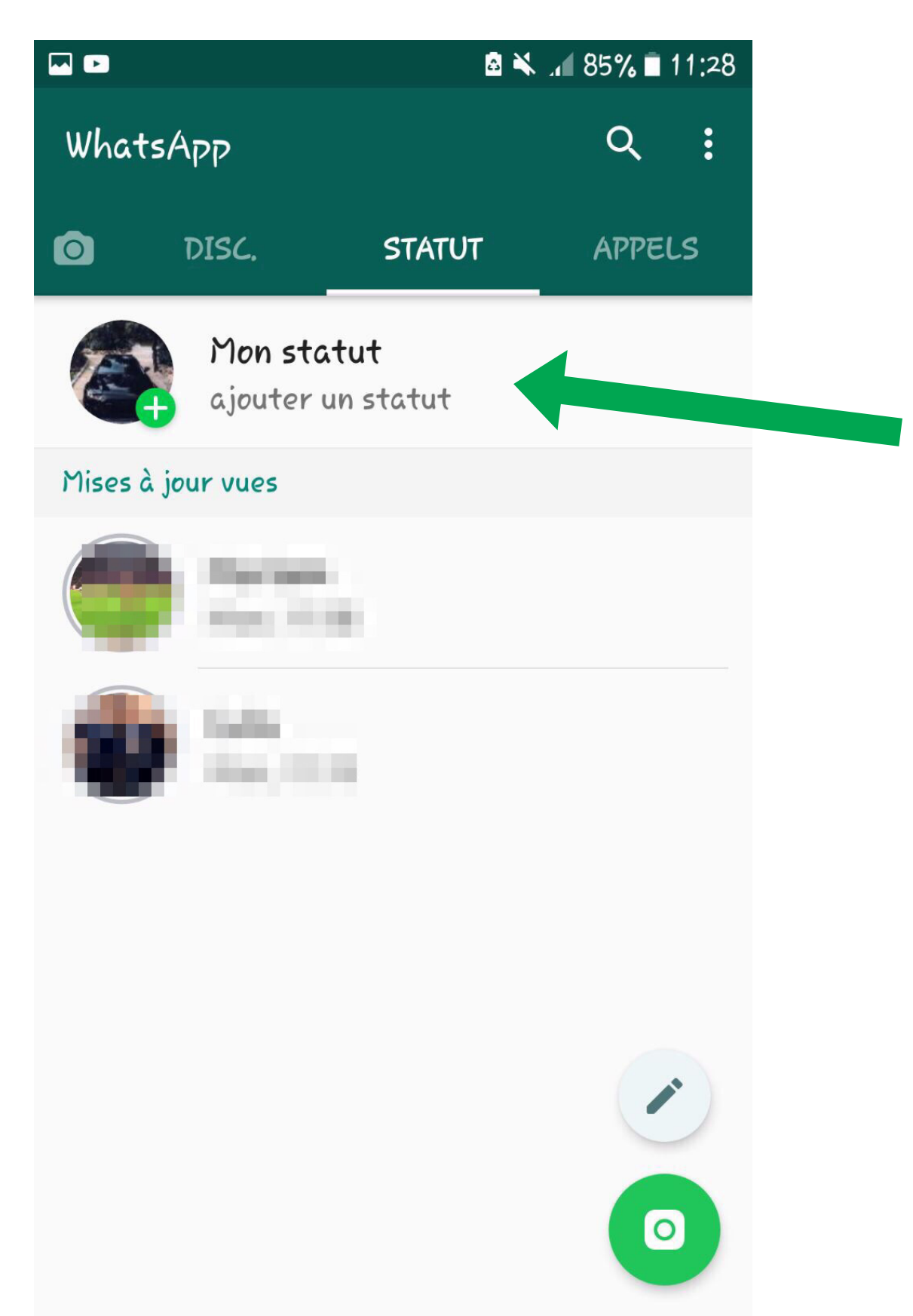

Vous cliquez ici

photo.

pour mettre une

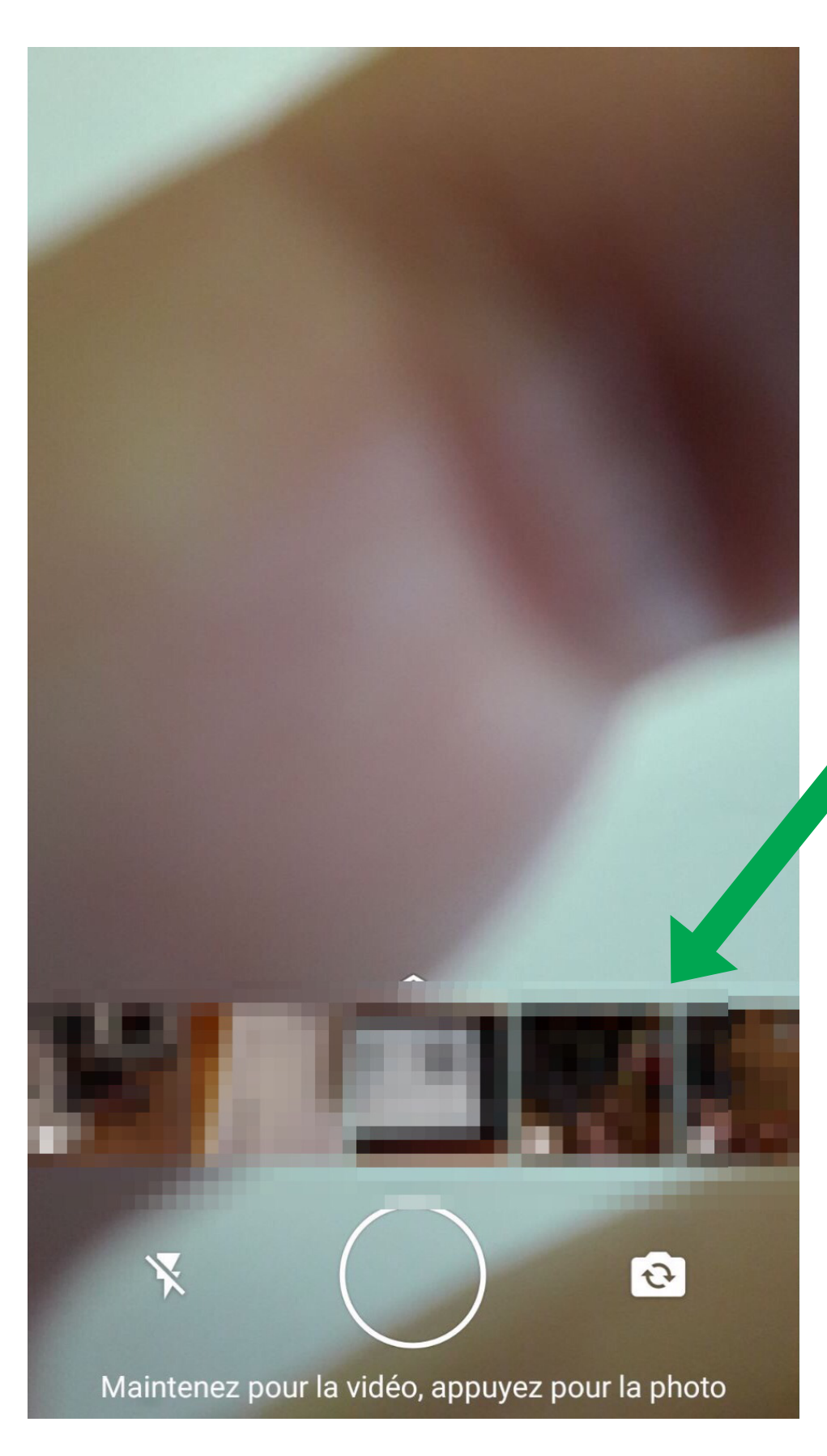

Choisir sur la photo que vous voulez mettre durant 1 jour.

| ← 额    | ţţ        | © T 🖉   |
|--------|-----------|---------|
|        |           |         |
|        |           |         |
|        |           |         |
| Blabla | Diskiskis |         |
| Biabia |           |         |
| 1 2 3  | 4 5 6     | 7 8 9 0 |
| q w e  | r t z     | u i o p |
| a s    | d f g h   | j k l   |
| 令 y    | xcvb      | n m 🗵   |
|        |           |         |

Étape 4

Vous pouvez écrire ce que vous voulez.

|       |               | হি 🛯 🗐 🗐 🗐 🗊 |
|-------|---------------|--------------|
| Emoji | Écrire        | Couleur      |
| Je    | Je suis       | Merci >      |
| 1 2 3 | 8 4 5 6       | 7 8 9 0      |
| QWE   | R T Z         | U I O P      |
| A S   | DFGH          | JKL          |
| Ŷ     | X C V B       | B N M 🖾      |
| 1#0   | Franceia (FD) |              |

#### Vous pouvez changer de couleur, mettre des emojis et écrire.

奈山 88% 11:07 (1) 6 Т Merci Je Je suis 2 3 5 6 7 8 9 0 4 1 Ε Ζ Ρ Q W R Т U 0 S D F G Н J Κ Α L CV 分 Y Х В Ν Μ  $\langle \times \rangle$  $\odot$  $\langle \neg \rangle$ !#: Français (FR)

Etape 6

Puis vous appuyez ici pour que la photo et le texte apparaissent pendant 1 jour.

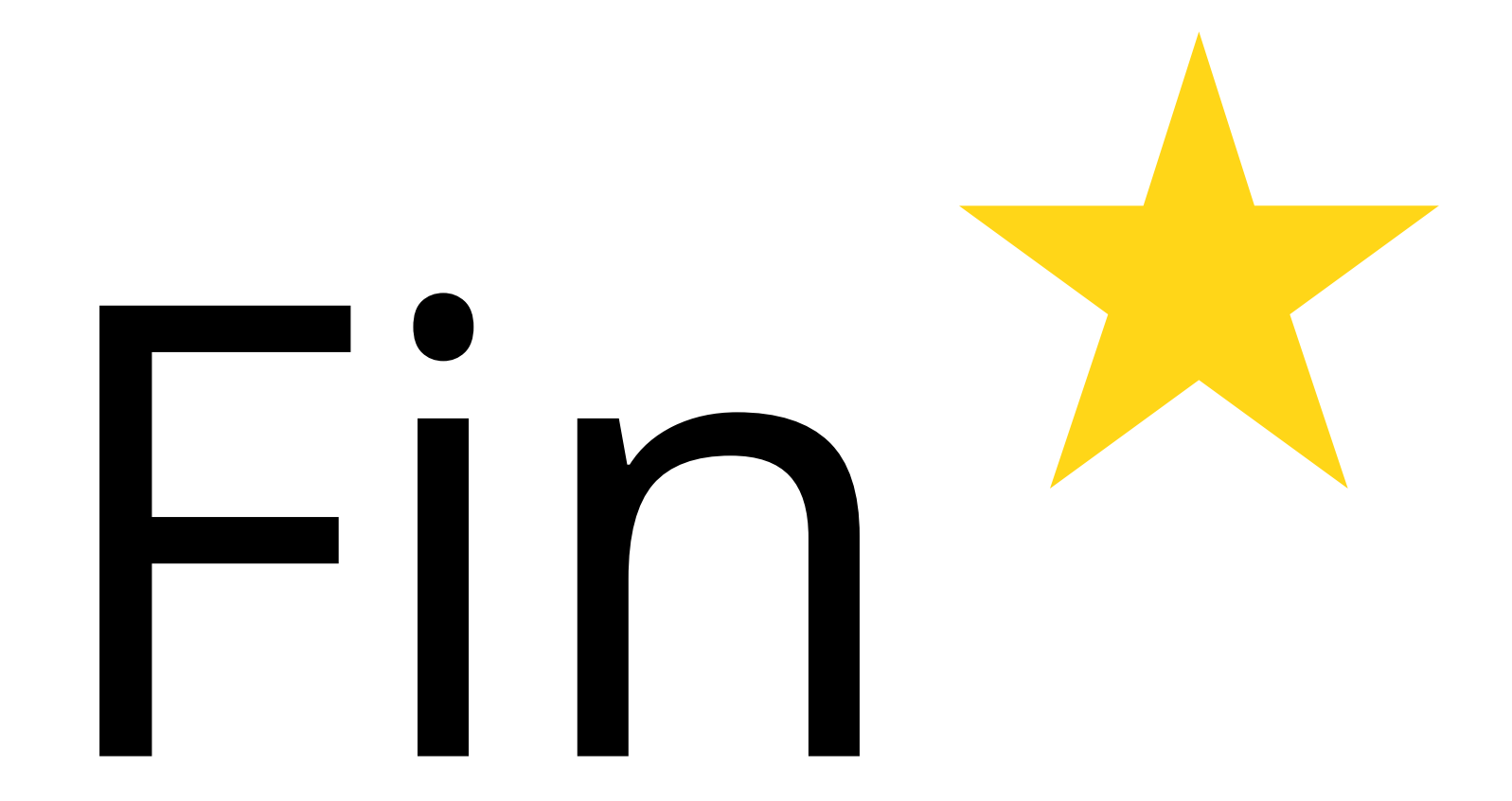